## 密码找回

## (一) 菜单节点

操作路径:统一客户专区登录界面-登录按钮左下角-忘记密码。

| 用户登录           | 1<br>C |
|----------------|--------|
| 中国用户           | *      |
| 请输入登录账号        |        |
| 密码             |        |
| 手机号            |        |
| 请输入6位验证码       | 获取验证码  |
| 登录             |        |
| 忘记密码           | 注册用户   |
| 如有异常,请联系客户服务中心 | 00     |

## (二) 操作步骤

1、输入注册账户的手机号码,获取验证码。

忘记密码

| * 公司注册地:           | 中国 | ~     |
|--------------------|----|-------|
| <mark>*</mark> 手机: |    |       |
| * 验证码:             |    | 获取验证码 |
| i                  | 提  | 交     |

2、输入验证码后,点击提交,系统会自动发送新的登录密码至手机短信中。

4、用新密码登录后,可随时在个人信息中修改登录密码。

操作路径:统一客户专区-个人信息-修改密码

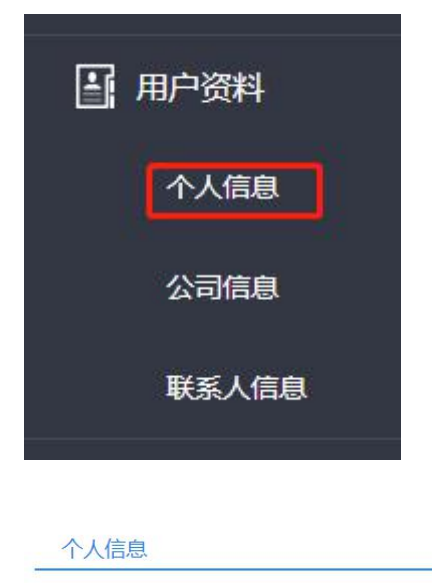

| 用户名:                    |        |
|-------------------------|--------|
| 姓名:                     |        |
| 邮箱:                     | 修改邮箱地址 |
| 手机:                     | 修改验证手机 |
| 密码: 密码由6位以上字母、数字和特殊符号组成 | 修改密码   |

输入原密码后再输入新的密码和确认新密码。

| *原密码:   |                  |   |
|---------|------------------|---|
| *新密码:   | 数字、字母、符号组成,至少六位。 |   |
| *确认新密码: | 数字、字母、符号组成,至少六位。 |   |
|         |                  |   |
|         | 取消               | 詨 |